**Computer Science** 

Chapter 2: Windows 11-An Introduction

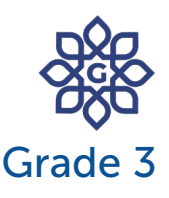

# **CLASS NOTES-ANSWERS**

#### **Assess Yourself**

- 1) Tick ( $\checkmark$ ) the correct option.
  - a) Which of the following is the most recent operating system?
    - Windows 11 iii) Windows XP
    - ii) Windows 10
  - b) Which of the following acts as a manager between a user and a computer?
    - i) Word

W Operating system

c) Which of the following is known as the first screen that appears after the Windows operating system is loaded?

Desktop iii) File Explorer

- ii) Settings
- d) What is the background picture on the desktop called?
  - Wallpaper iii) Cover Picture
  - ii) Profile Picture
- e) Which of the following is not a part of the desktop?
  - i) Taskbar

💥 Booting

iii) Paint

- ii) Notification Area
- 2) Fill in the blanks using the words from the help box.

icons, taskbar, operating system, booting

a) Operating system is a system software that controls all the activities

## **Computer Science**

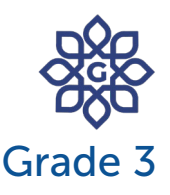

#### Chapter 2: Windows 11-An Introduction

of a computer and provides an easy interface to a computer user.

- b) The process of loading the operating system after the computer is switched on is known as <u>booting</u>.
- c) <u>lcons</u> are the small pictures you see on the desktop.
- d) The <u>taskbar</u> is a long horizontal bar present at the bottom of the computer screen.

#### 3) Answer in one word.

a) Name the feature of Windows 11 that allows you to create multiple desktop screens.

Answer: Virtual Desktop

b) Name the button that opens the Start menu when it is clicked.

Answer: Start button

c) Name the main screen of the Windows 11 operating system. Answer: Desktop

#### 4) Think and answer.

a) Write one feature of Windows 11.

Answer: A feature of Windows 11 is:

It is a user-friendly operating system.

b) What are icons?

Answer: The small pictures you see on the desktop are known as icons.

Each icon represents a different program.

c) Write steps to change the desktop background.

Answer: The steps to change the desktop background are:

Step 1: Right-click on the desktop and choose Personalize option.

## **Computer Science**

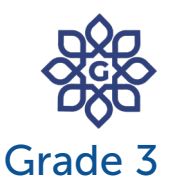

#### Chapter 2: Windows 11-An Introduction

Step 2: Click on the Background option.

Step 3: Select any picture. After choosing a picture, the background

will change automatically.

d) What is taskbar?

Answer: The taskbar is a long horizontal bar located at the bottom of the desktop. It helps to manage various currently active programs, opened in different windows.

#### 5) Identify the given icons and write their names.

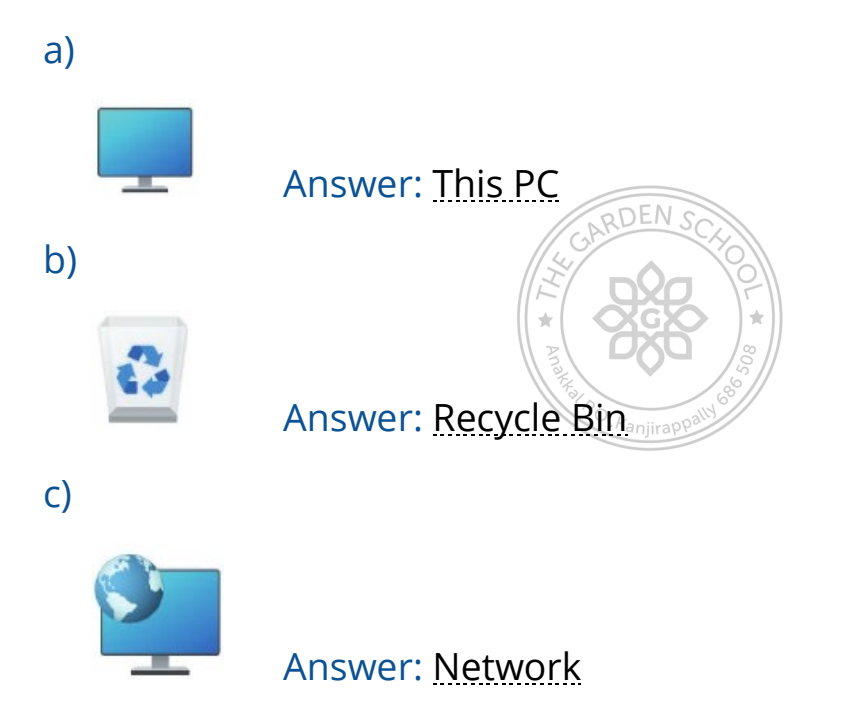

### 6) Competency-based/Application-based questions:

You have recently bought a new computer which runs on Windows 11 Operating System. You want to create a new desktop but you are not sure about the correct button or option. How will you do this? Answer: To create a new desktop, you should click on Task View button available on the taskbar, then click on the new desktop option. A new desktop will be created.